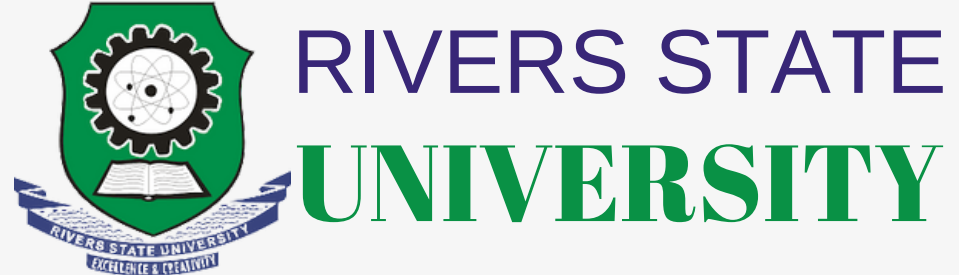

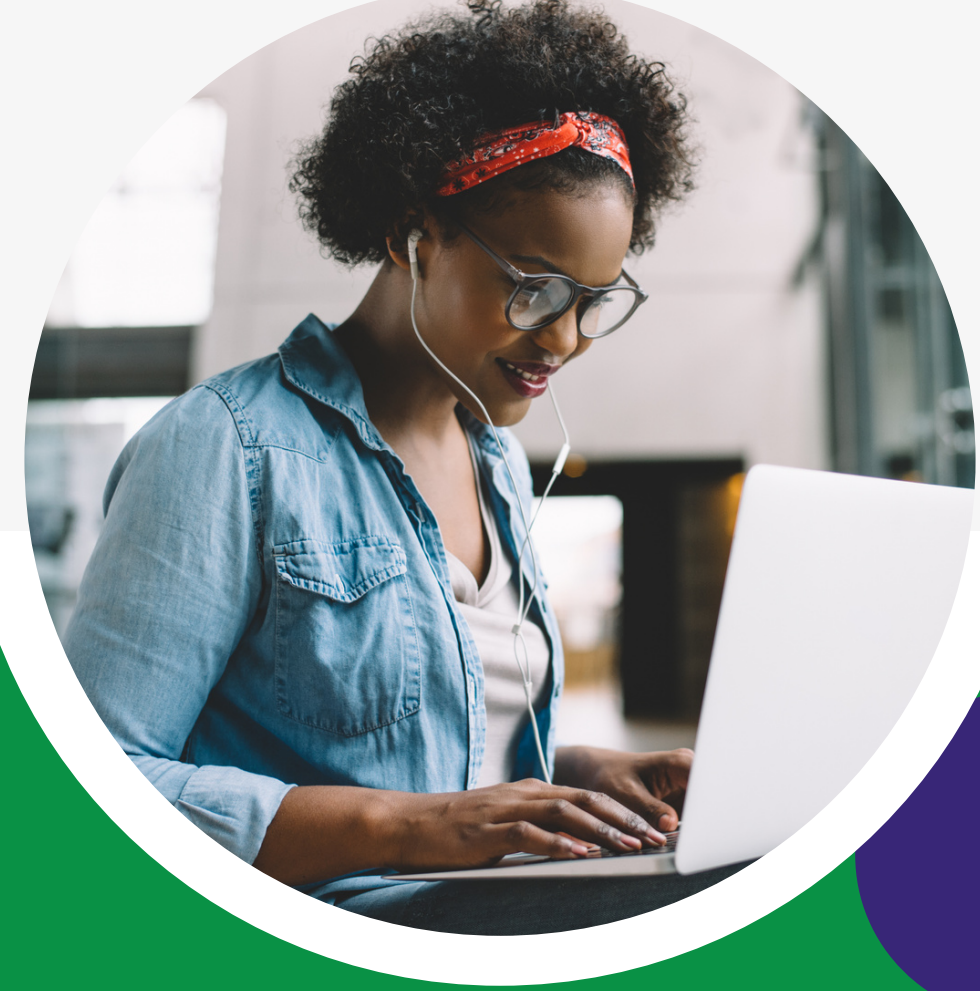

# **Application User** MANUAL

Welcome to RSU eCampus. Carryout your application with ease.

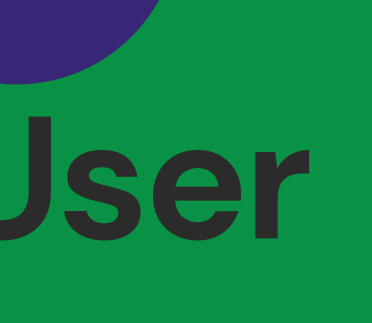

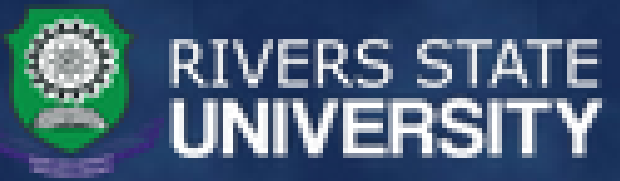

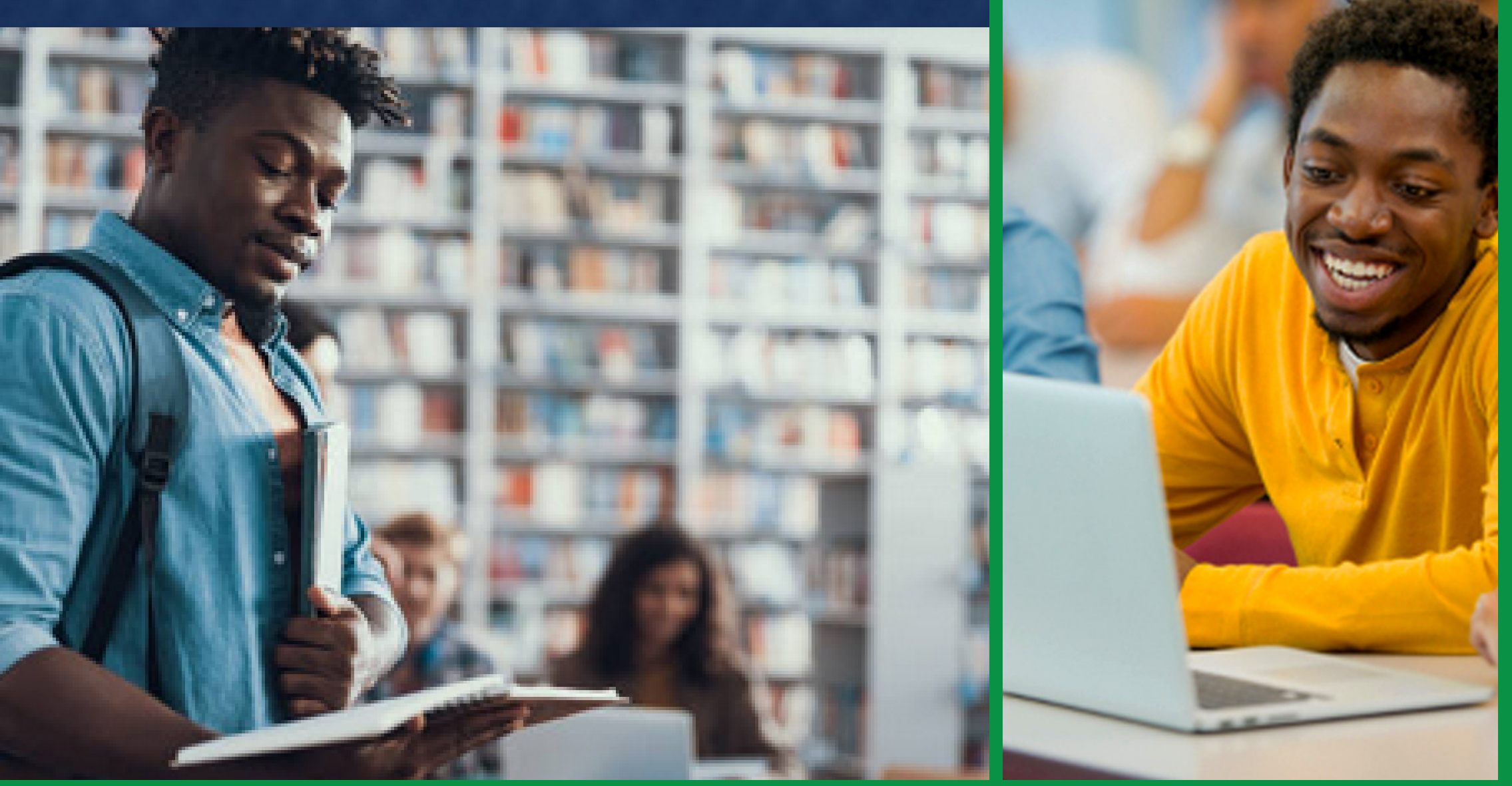

#### SEAMLESS COURSE REGISTRATION

This is what you where looking for

Register

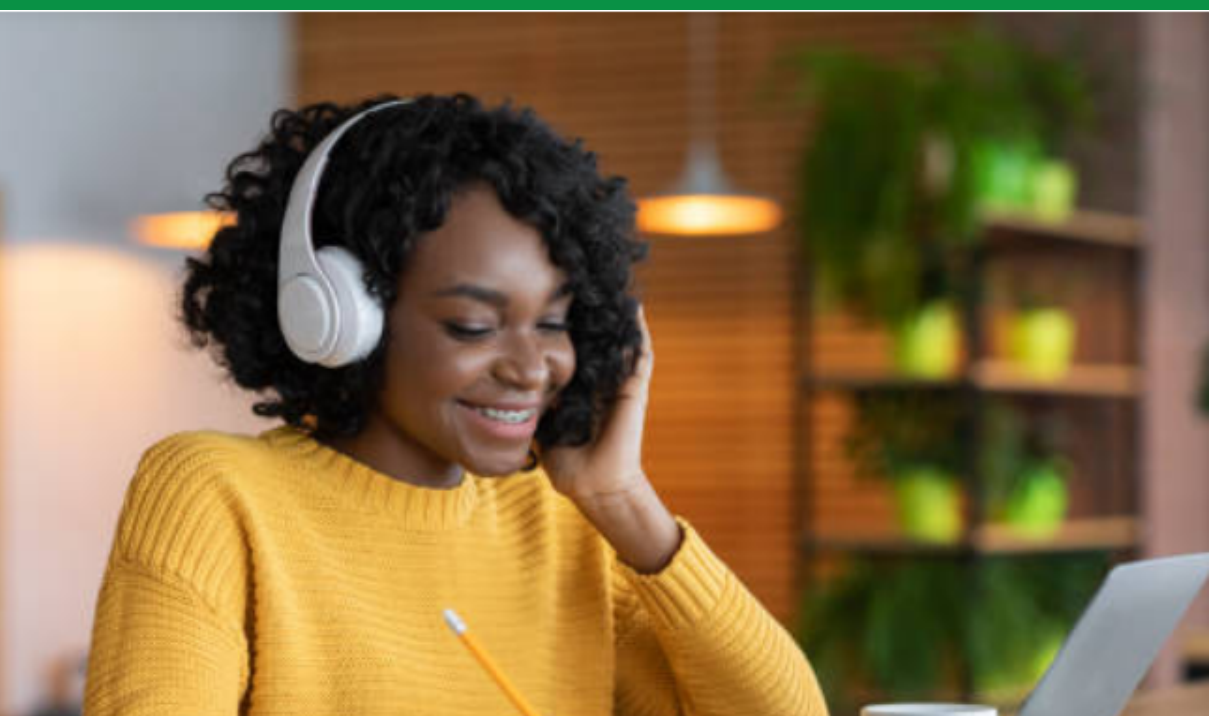

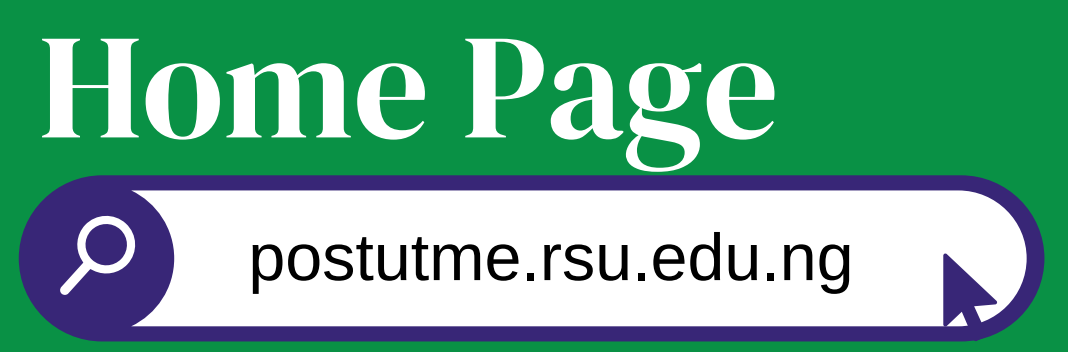

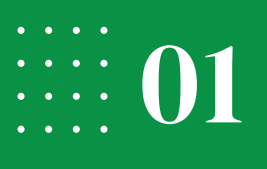

# WEB

#### Click on Applications to start your application

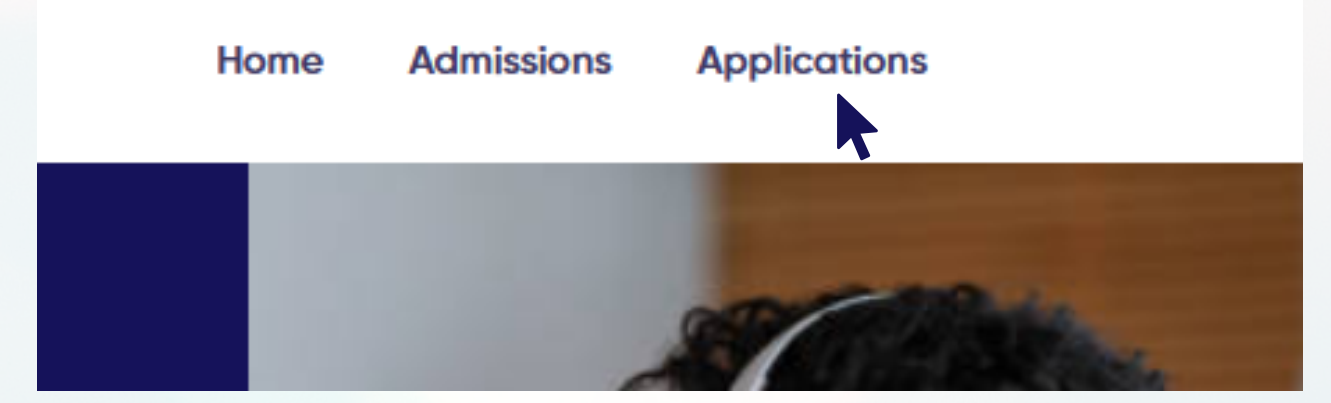

Click on your preferred Programme Type

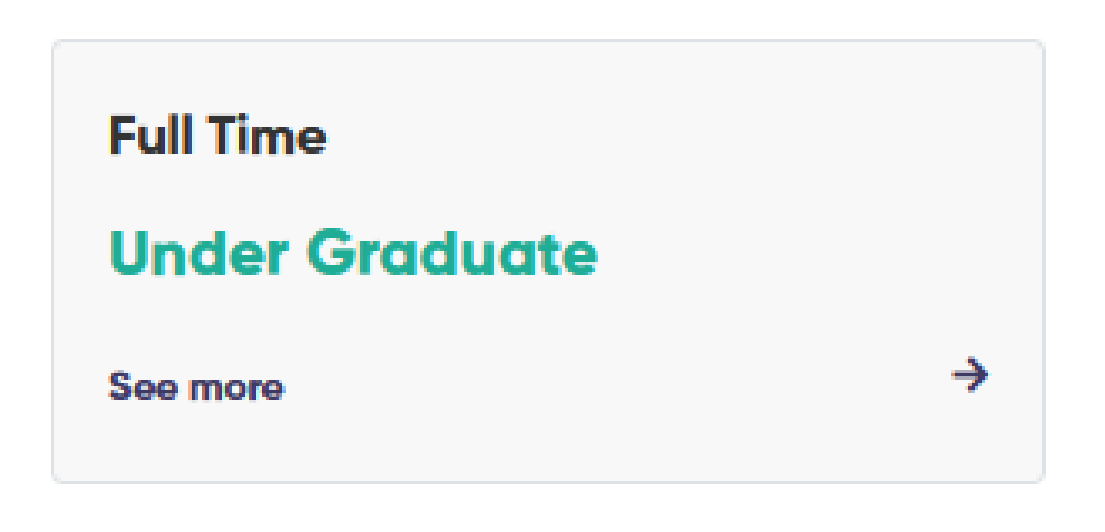

## MOBILE

#### Click on the menu icon

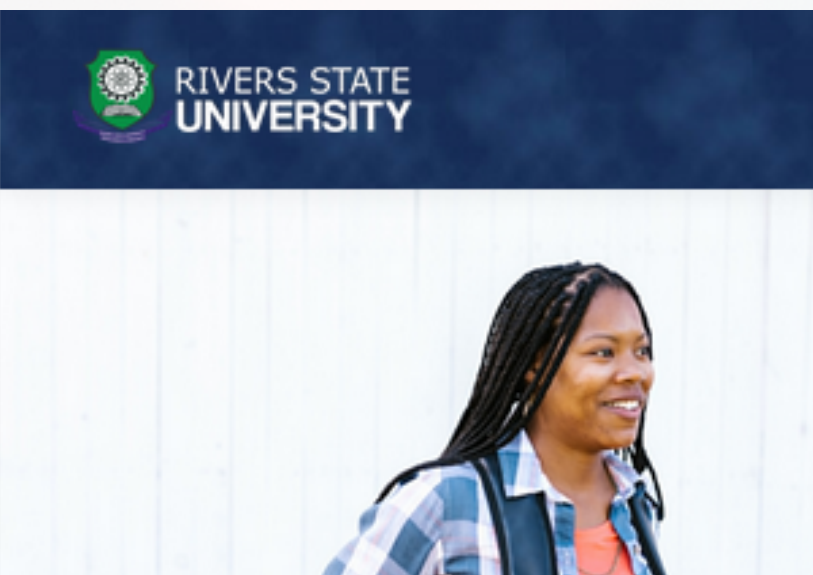

#### Click on your preferred Programme Type

| Full Time      |  |
|----------------|--|
| Under Graduate |  |
| See more       |  |

#### **Click on Applications**

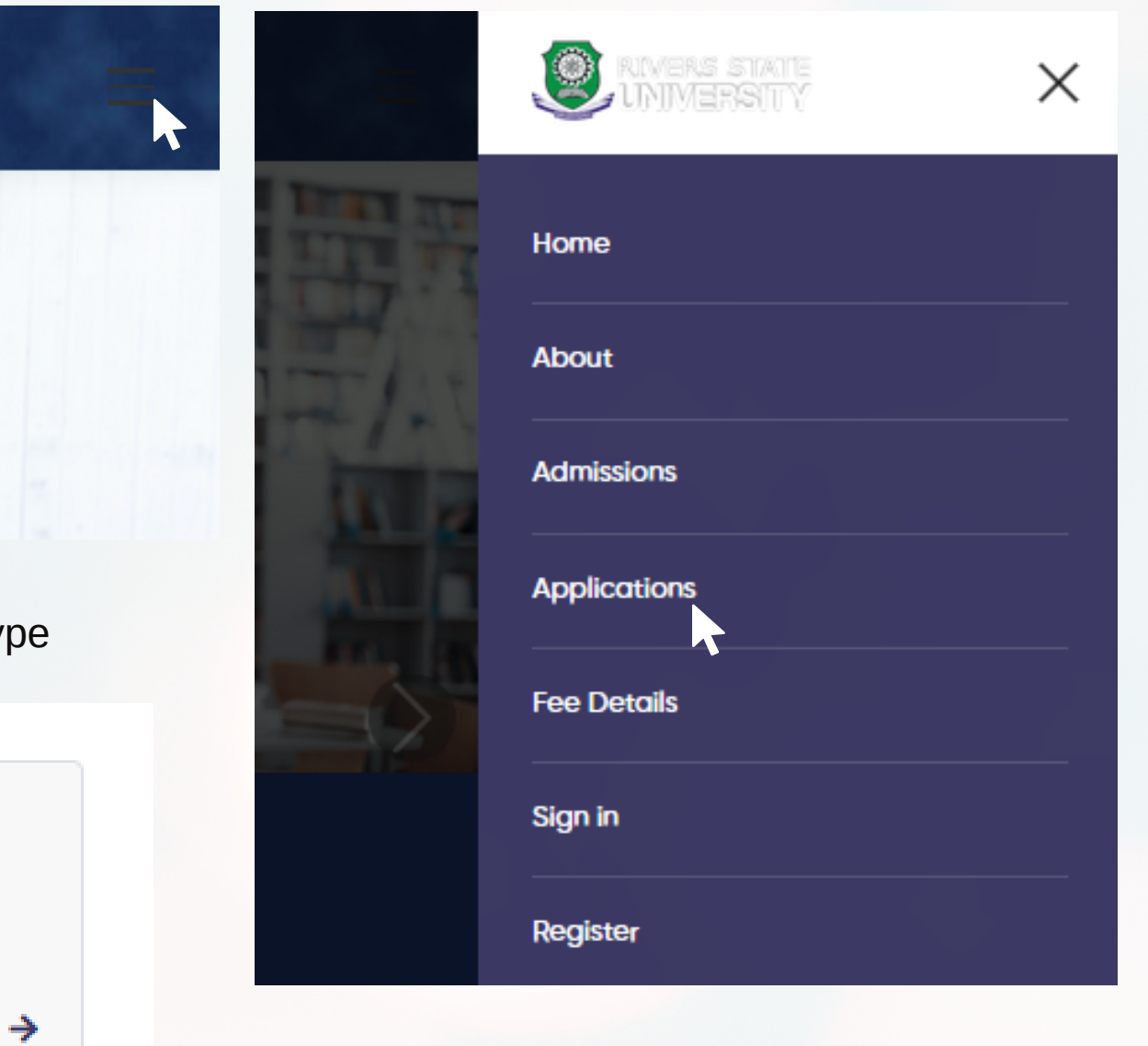

### WEB

#### Click on "Proceed" to continue.

Click of plus

#### APPLICATIONS FOR

S/NO 🔨 APPLICATION NAME CLIENTS DEGREE IN VIEW CLOSING DATE ACTIONS 1. AGRICULTURE 2. BASIC MEDICAL SCIENCES 3. COMMUNICATION AND MEDIA STUDIES BACHELOR OF AGRICULTURE 4. EDUCATION BACHELOR OF ARTS 5. ENGINEERING BACHELOR OF LAWS 6. ENVIRONMENTAL SCIENCES 2022/2023 POST UTME SCREENING APPLICATION BACHELOR OF LIBRARY AND INFORMATION SCIENCE 03-08-2022 Proceed 1 7. HUMANITIES BACHELOR OF SCIENCE 8. LAW BACHELOR OF TECHNOLOGY 9. MANAGEMENT SCIENCES MBBS 10. SCIENCE 11. SOCIAL SCIENCES

Showing 1 to 1 of 1 records

Search:

### MOBILE

| Search:<br>S/NO  APPLICATION NAME<br>2022/2023 POST UTME SCREENING<br>APPLICATION<br>• BACHELOR OF LAWS<br>• BACHELOR OF LIBRARY AND INFORMATIO<br>SCIENCE<br>• BACHELOR OF SCIENCE                                |
|----------------------------------------------------------------------------------------------------|
| <ul> <li>S/NO A APPLICATION NAME</li> <li>2022/2023 POST UTME SCREENING<br/>APPLICATION</li> <li>BACHELOR OF LAWS</li> <li>BACHELOR OF LIBRARY AND INFORMATION<br/>SCIENCE</li> <li>BACHELOR OF SCIENCE</li> </ul> |
| <ul> <li>BACHELOR OF LIBRARY AND INFORMATIO<br/>SCIENCE</li> <li>BACHELOR OF SCIENCE</li> </ul>                                                                                                    |
| <ul> <li>BACHELOR OF LAWS</li> <li>BACHELOR OF LIBRARY AND INFORMATIO<br/>SCIENCE</li> <li>BACHELOR OF SCIENCE</li> </ul>                                                                                          |
| <ul> <li>BACHELOR OF SCIENCE</li> <li>BACHELOR OF TECHNOLOGY</li> <li>MBBS</li> </ul>                                                                                                    |
| Closing Date 03-08-2022                                                                                                    |

Click on "Proceed" to continue.

Click on Create account, if you are a first time user; otherwise enter your login details to proceed.

Enter Name, email address and password to create account. A confirmation code will be forwarded to your mail.

| Sign in                                                           |                          |   |
|-------------------------------------------------------------------|--------------------------|---|
| Email or Username                                                 |                          |   |
| Username or emo                                                   | il                       |   |
|                                                                   |                          |   |
|                                                                   | Continue                 |   |
| Don't have an accour                                              | t? Create account        |   |
|                                                                   |                          |   |
|                                                                   |                          |   |
|                                                                   |                          | _ |
| Create an accou                                                   | int                      |   |
| Create an accou                                                   | int                      |   |
| <b>Create an accou</b><br>First Name                              | unt<br>Last Name         |   |
| <b>Create an accou</b><br>First Name                              | I <b>nt</b><br>Last Name |   |
| <b>Create an accou</b><br>First Name<br>Email Address             | Last Name                |   |
| <b>Create an accou</b><br>First Name<br>Email Address             | Last Name                |   |
| <b>Create an accou</b><br>First Name<br>Email Address<br>Password | Last Name                |   |
| <b>Create an accou</b><br>First Name<br>Email Address<br>Password | nt<br>Last Name          |   |

Back to Homepage 😔

#### Velcome to Campus application portal

ampus is a robust campus management solution with everything needed to apletely automate a tertiary institution. It is currently the most robust campus cational institution management solution in Nigeria.

Back to Homepage 🕞

#### Velcome to Campus application portal

Campus is a robust campus management solution with everything needed to mpletely automate a tertiary institution. It is currently the most robust campus ucational institution management solution in Nigeria.

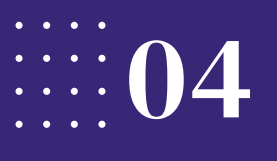

#### Enter your confirmation code and proceed to login.

#### Verify Account

Enter the PIN sent to your email to verify your account

Create account

Didn't receive pin Resend

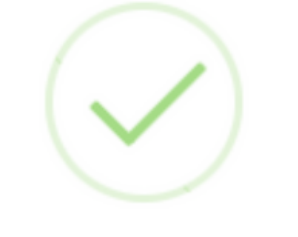

#### eCampus Portal

Account Created Succesfully

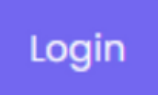

#### Sign in

Email or Username

Username or email

Don't have an account? Create account

#### Continue

Phone Number Enter Phone Number Proceed Seach for application Q

Update your phone number and click on proceed.

Search for application or choose your preferred application.

#### Applications

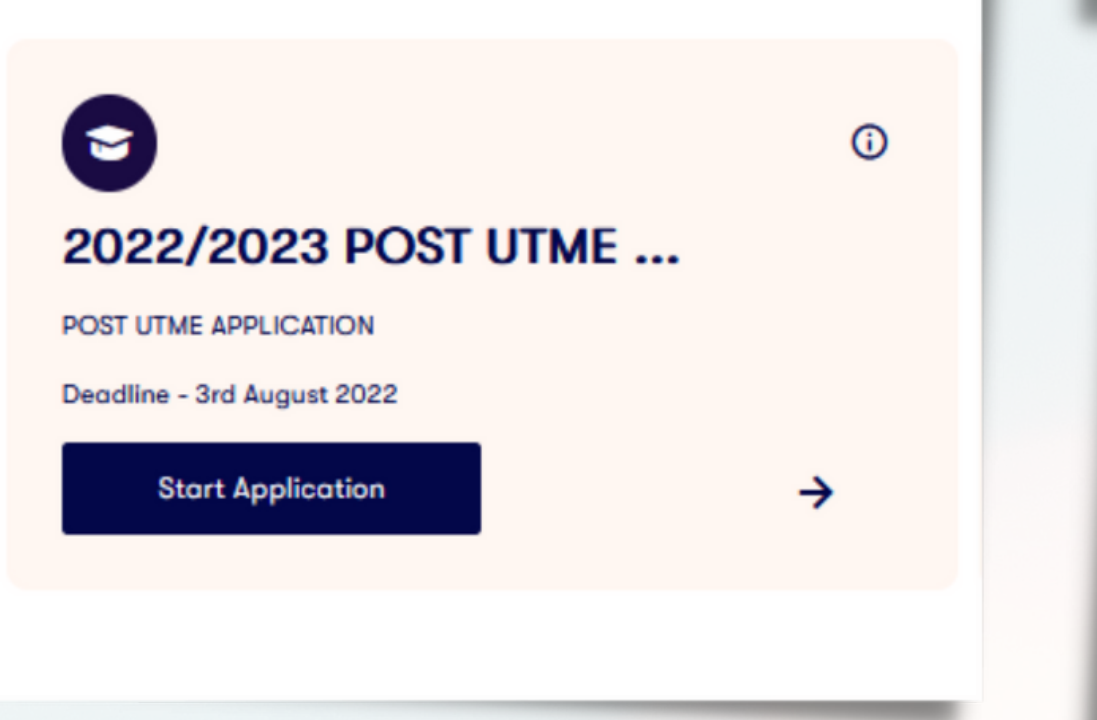

#### Click on "Proceed to Pay", enter your JAMB Reg. number and click on "Search"

| OST UTME APPLICATION                          |                             |                                                | Breakdown dov | vn of fee payment        |                                              |
|-----------------------------------------------|-----------------------------|------------------------------------------------|---------------|--------------------------|----------------------------------------------|
| EQUIREMENTS F                                 |                             | Search Form                                    |               | lication Name            | 2022/2023 POST UTME<br>SCREENING APPLICATION |
| Search Applica                                |                             | Search Registration/Form Number*               |               | lication ID              | APPLJDZ0000                                  |
|                                               | 0 202211010612CA            |                                                | Secret ->     | lication Fee             | NGN 10000                                    |
| Olevel                                        |                             |                                                |               |                          | NGN 100                                      |
| PPLICATION DE                                 |                             |                                                |               | Secure                   | ed Paument                                   |
| rd August 2022                                |                             |                                                |               |                          | erve VISA                                    |
|                                               |                             | Continue                                       |               | mastercard               |                                              |
| _                                             |                             |                                                |               | Sear                     | rch again                                    |
|                                               |                             |                                                |               | Dress                    | and to make                                  |
|                                               |                             |                                                |               |                          |                                              |
| Sc                                            | croll down to co            | onfirm your details,                           | then click or | n "Continu               | ue"                                          |
| Sc                                            | croll down to co            | onfirm your details,<br>Subject2               | then click or | n "Contini               | ue"<br>Subject3                              |
| Sc<br>Sc<br>Economics                         | croll down to co            | onfirm your details,<br>Subject2<br>Government | then click or | n "Continu<br>Mathematic | ue"<br>Subject3                              |
| Sc<br>Sc<br>Economics                         | croll down to co            | onfirm your details,<br>Subject2<br>Government | then click or | n "Continu<br>Mathematic | ue"<br>Subject3                              |
| Sc<br>Sc<br>Economics<br>Sc                   | croll down to co<br>ubject1 | onfirm your details,<br>Subject2<br>Government | then click or | n "Continu<br>Mathematic | ue"<br>Subject3                              |
| Sc<br>Sc<br>Economics<br>Sc<br>Use of English | croll down to co<br>ubject1 | onfirm your details,<br>Subject2<br>Government | then click or | n "Continu<br>Mathematic | ue"<br>Subject3                              |
| So<br>So<br>Economics<br>So<br>Jse of English | croll down to co<br>ubject1 | onfirm your details,<br>Subject2<br>Government | then click or | n "Continu<br>Mathematic | ue"<br>Subject3                              |
| So<br>So<br>Economics<br>So<br>Use of English | croll down to co<br>ubject1 | onfirm your details,<br>Subject2<br>Government | then click or | n "Continu<br>Mathematic | ue"<br>Subject3                              |
| So<br>So<br>Economics<br>So<br>Use of English | croll down to co<br>ubject1 | onfirm your details,<br>Subject2<br>Government | then click or | n "Continu<br>Mathematic | ue"<br>Subject3                              |
| So<br>So<br>Economics<br>Use of English       | croll down to co<br>ubject1 | onfirm your details,<br>Subject2<br>Government | then click or | n "Continu<br>Mathematic | ue"<br>Subject3                              |
| So<br>So<br>Economics<br>Use of English       | croll down to co<br>ubject1 | onfirm your details,<br>Subject2<br>Government | then click or | n "Continu<br>Mathematic | ue"<br>Subject3                              |

#### Click on "Continue"

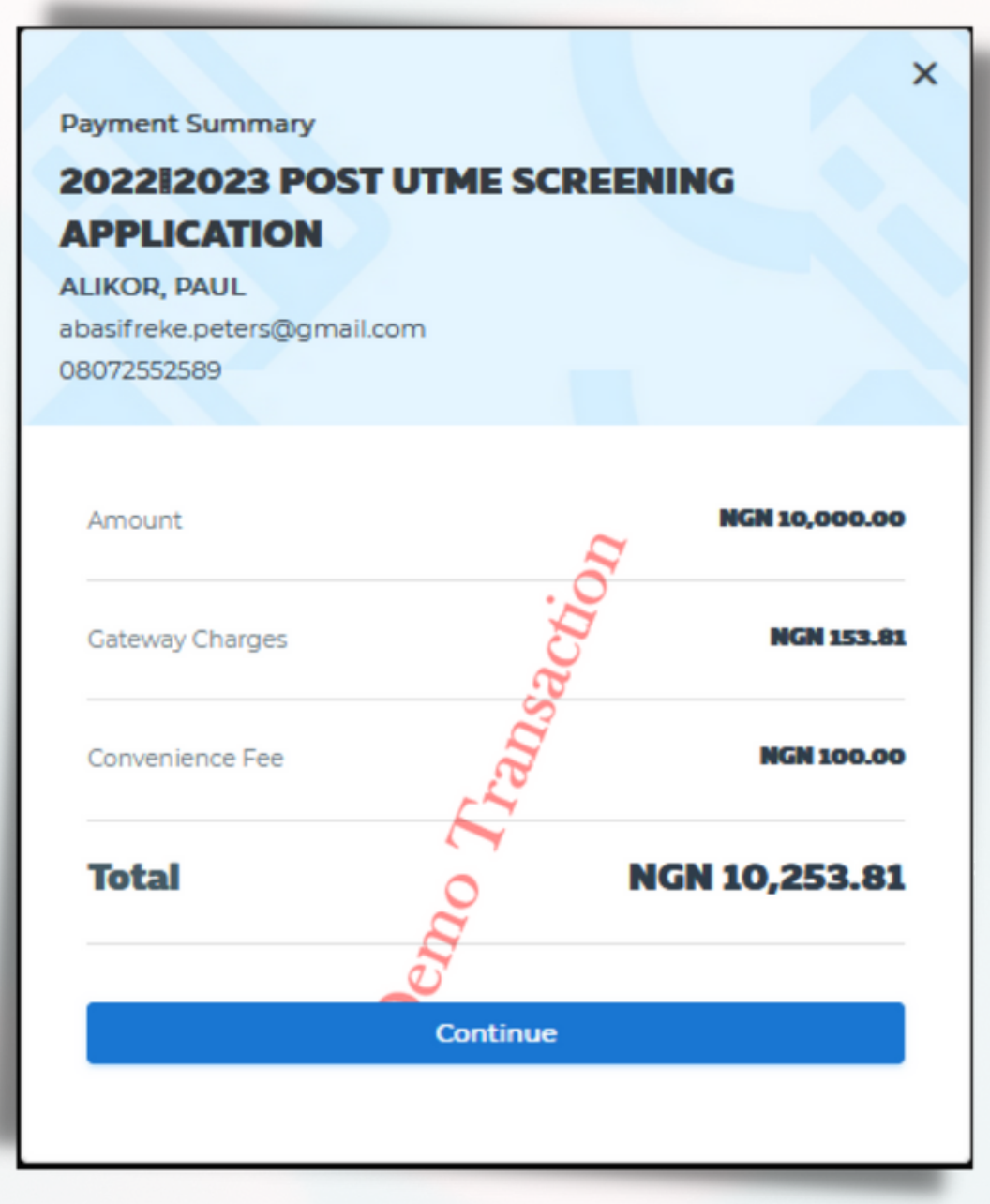

Select either of the payment gateways -"interswitch" or "Paystack"

Payment Summary

Transaction ID 20220801070783

#### 202212023 POST UTME SCREENING APPLICATION

ALIKOR, PAUL abasifreke.peters@gmail.com 08072552589

Total

#### NGN 10,253.81

Click a payment method below

 🚍 paystack

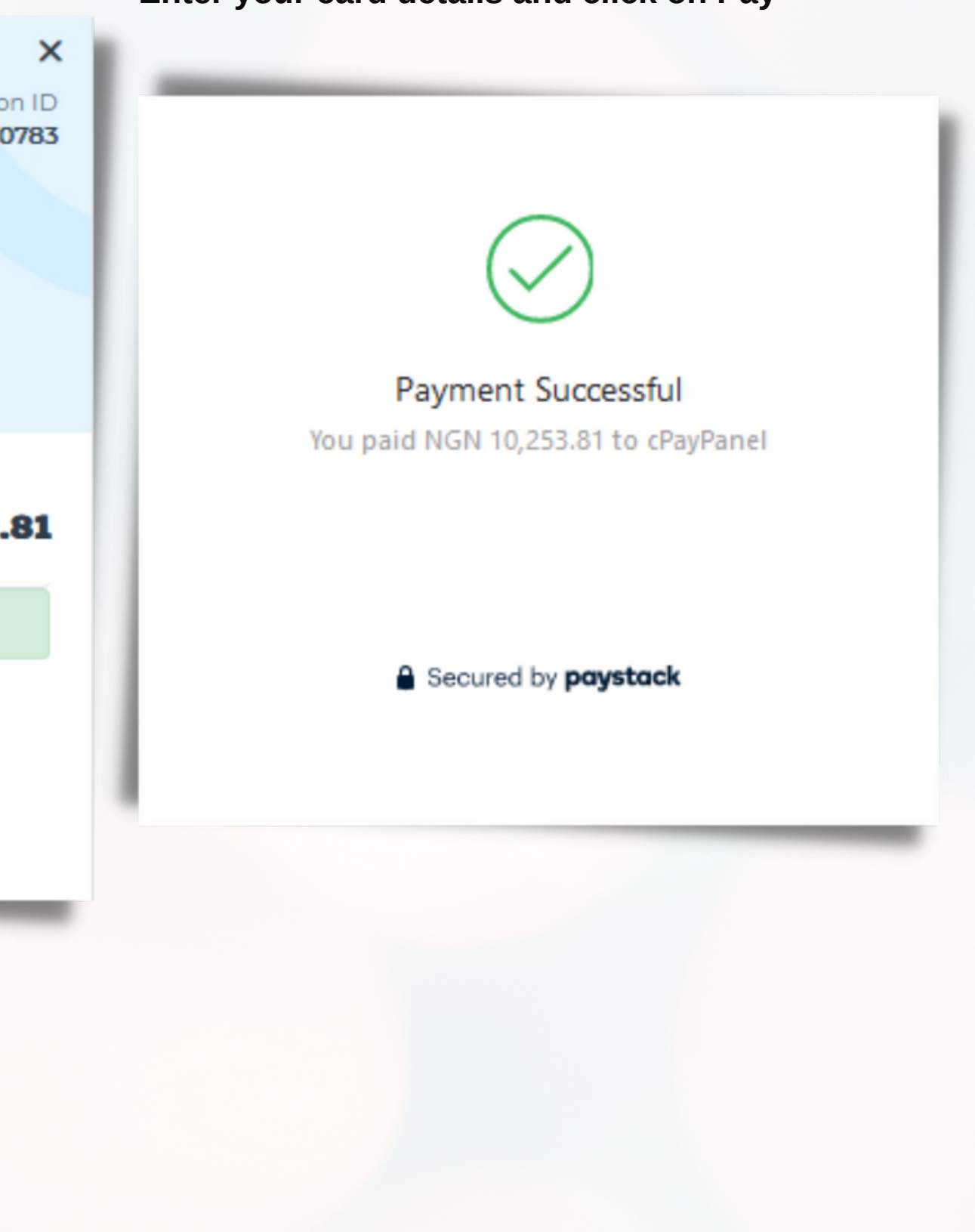

#### Enter your card details and click on Pay

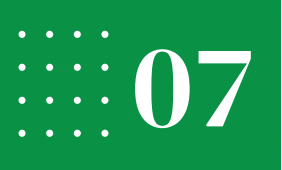

Click on "Okay" to continue. Click on "Continue" to proceed. Dashboard **Application Form**  $\bigotimes$ Pay to start your application process GENERAL A Profile Applications eCampus Portal If you need more info, please check out Help Page. 🗈 Payment Receipt 🕣 Logout Transaction Successful Complete Form П. Go through the Application Forms Okay RIVERS STATE Search for programs, courses, etc 2022/2023 POST UTME SCREENING APPLICATION Dashboard The following programmes are currently available for application **Programme Data** GENERAL Olevel Upload Documents & Profile a Applications **Complete your personal details** E Payment Receipt and click on "Next". - Logout Last Name First Name Ombeh lohn Date of Birth\* Place of Birth 04/02/2000 Port Hacourt Choose Opti Highest Qualification Religion Christianity SSCE or Equivalent

# How do you want to Apply? Alikor, Paul 🖌 🗘 Other Name Ebikeseye **Marital Status**

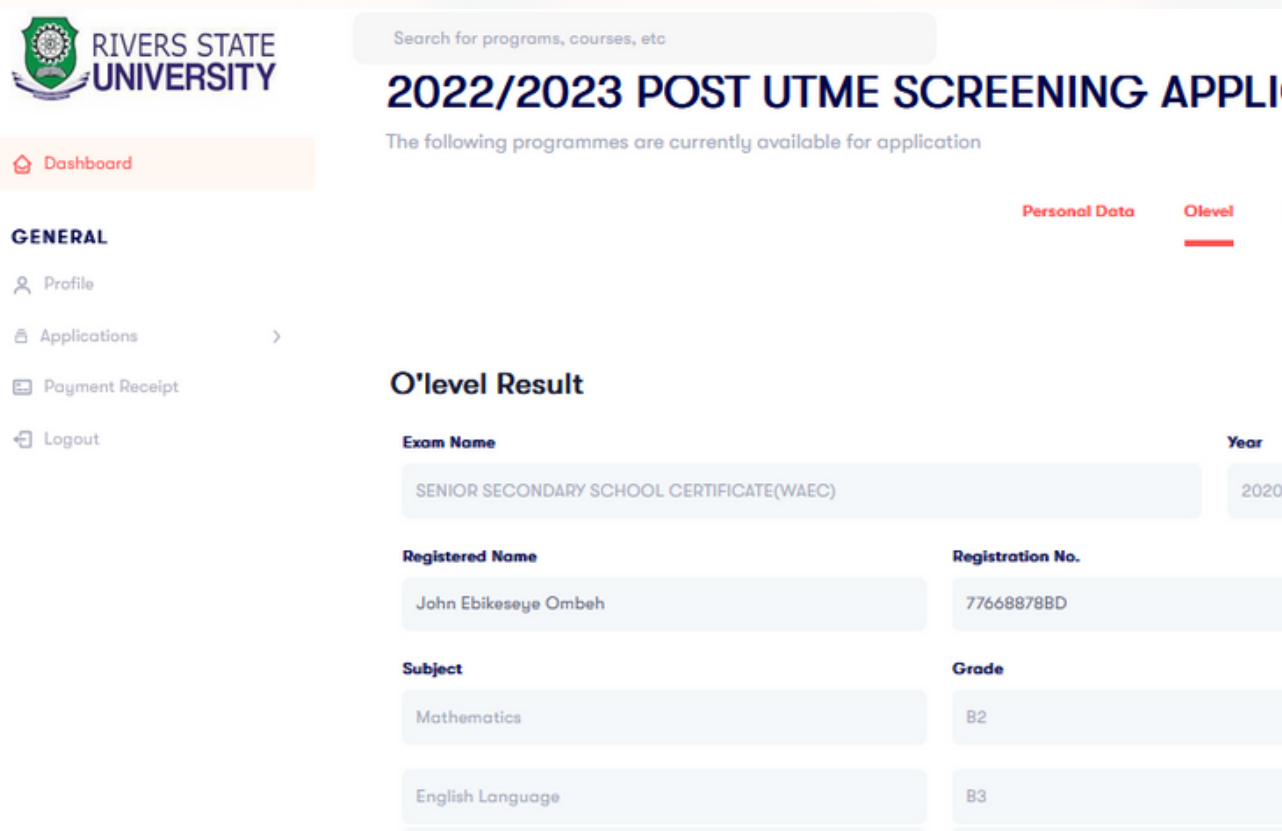

Δ1

#### 2022/2023 POST UTME SCREENING APPLICATION

Chemistry

The following programmes are currently available for application

Upload relevant documents. Click on "Next" to submit.

Fill in your O'level Results.

Click on the plus icon on the

top right corner to add 2nd

sitting detail if applicable. Then

click on "Next".

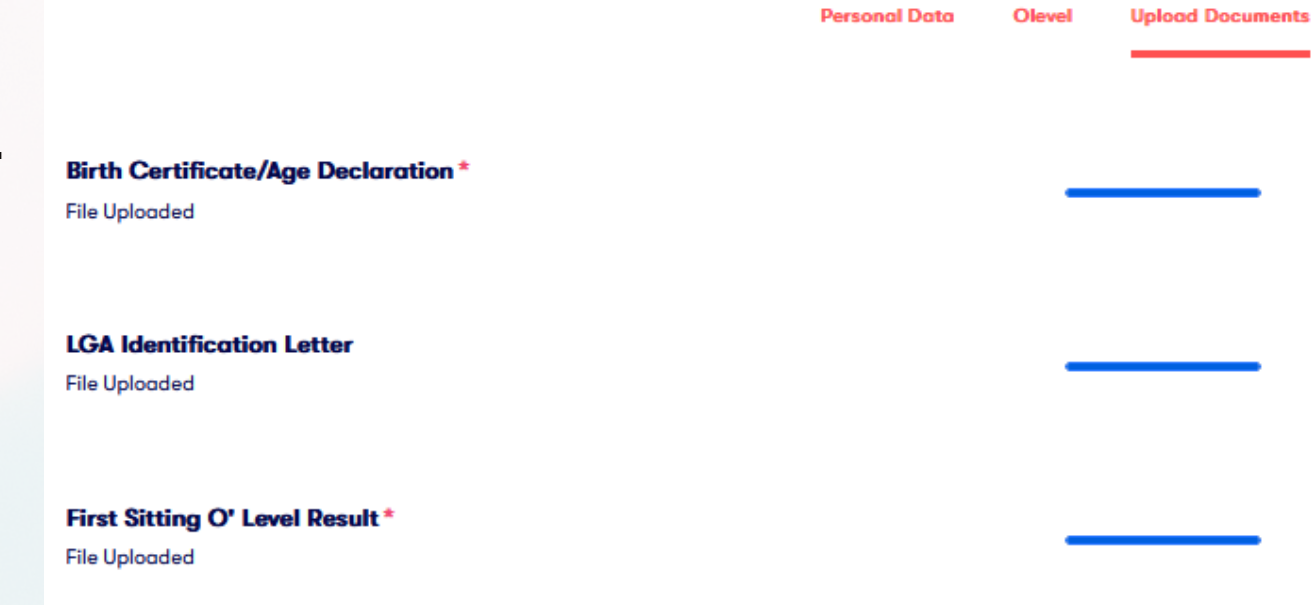

|                  |              | AP Alikor, Paul 🖌 🗘 |   |
|------------------|--------------|---------------------|---|
| Uplood Documents |              |                     |   |
|                  |              | • •                 |   |
| r                |              |                     |   |
| 020              |              |                     |   |
|                  | Center       |                     |   |
|                  | UDSS - Choba |                     |   |
|                  | Remark       |                     |   |
|                  | VERY GOOD    |                     |   |
|                  | GOOD         |                     |   |
|                  | EXCELLENT    |                     |   |
|                  |              |                     |   |
|                  |              |                     |   |
|                  |              |                     |   |
|                  |              | _                   |   |
|                  |              |                     | 1 |

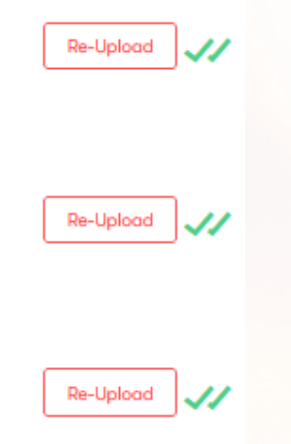

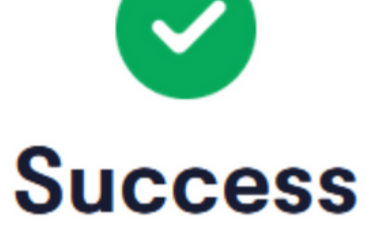

Your application has been successfully submitted

Back to dashboard

View Application Summary

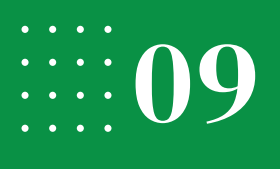

#### Exam Slip

Screening Schedule Slip

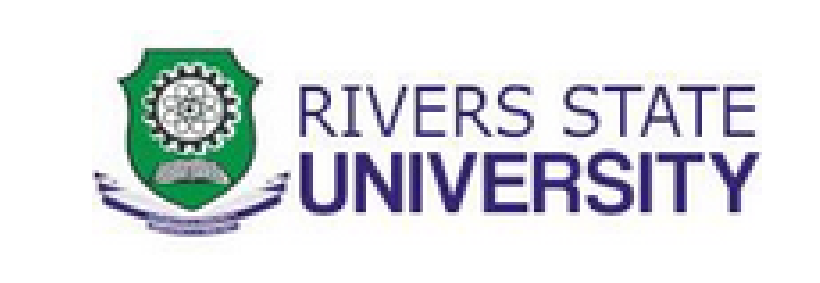

Print your exam schedule slip and close application.

| Registration No.: 202210325425cf |             |  |
|----------------------------------|-------------|--|
| Application :                    | 2022/2023   |  |
| Name :                           | Ombeh, Jo   |  |
| Gender :                         |             |  |
| State/LGA :                      | Rivers/Por  |  |
| Faculty :                        | AGRICULT    |  |
| Department :                     | Agriculture |  |
|                                  |             |  |

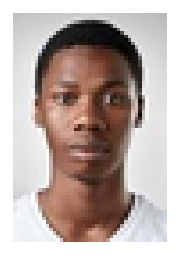

#### 23 POST UTME SCREENING APPLICATION

John Ebikeseye

ort-Harcourt

TURE

ral Economics And Extension